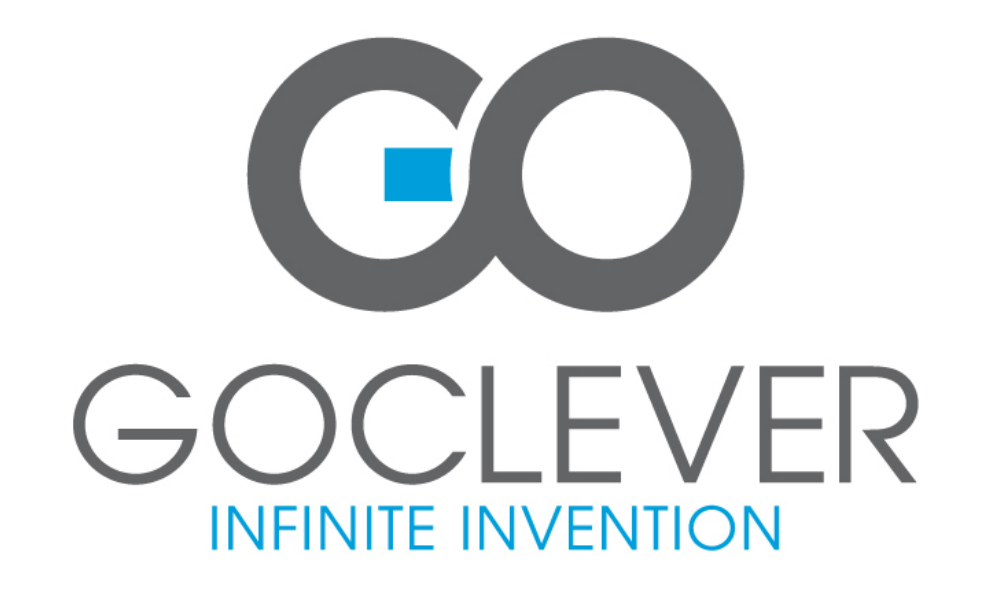

# **GOCLEVER TAB I101**

# /Place photo here/

# USER'S MANUAL INSTRUKCJA OBSŁUGI

www.goclever.com

#### **Declaration of Conformity**

Hereby GOCLEVER Technology declares that the product complies with the essential requirements and other provisions of Directive 199/5/WE.

#### **Environmental Protection**

The device is subject to the WEEE Directive 2002/96/EC. The symbol next to mean that the product must be disposed of separately and should be shipped to the appropriate collector. This allows you to limit pollution and the impact on human health.

Also like to inform that our company has the obligations under the Act on waste electronic equipment, including in his collection, treatment, recovery and recycling is supported by KARAT ELECTRO-RECYCLING Ltd. If you have any questions or concerns you can contact Karat call 056-623-80-91.

#### Responsibility

GOCLEVER Technology Company nor any of its licensors shall not be liable for any loss of data or profits, as well as for any other consequential or indirect damages resulting from the use of equipment brand, in any case and the maximum permitted by law. GOCLEVER Technology is not responsible for any problems related to the malfunctioning of the operating system and applications operating under its control.

#### Changes

GOCLEVER Technology reserves the right to revise this document and the specifications of the device, without notice to you. These features and images may vary depending on the services offered by the operator and software version of the device.

#### **Before using**

Remember that the battery is not charged. Opening or attempt to disassemble the outer casing of the device will void the warranty. Google is a registered trademark, and Google Maps is a trademark of Google Inc.. in the United States and other countries. YouTube is a trademark of Google Inc..

GOCLEVER Technology Company is not liable for technical or editorial errors or for omissions contained herein is not responsible for incidental or consequential damages resulting from furnishing this material.

Information is presented in such a state in which you adopt them, and are not covered by any warranty. Subject to change without notice. GOCLEVER Technology Company reserves the right to change the contents of this document without prior notice. The manual describes basic functions of the device.

#### Security

Please refer to these guidelines. Failure to comply with them may cause danger to life or health or may be illegal. For further information, please read the entire podręcznikiem.Urządzenie was designed to operate from battery and mains supply with the charger. Using the device in a different way can be dangerous and will void the warranty.

#### **Charging Battery**

The unit should be connected only to a power source in accordance with the parameters set out in the specification. In case of doubt as to the type of power source required, consult an authorized service provider or local power company. If the product is powered from a battery or other sources, follow the instructions supplied with the product.

The impact of external factors and the electromagnetic field

The device is not waterproof. Make sure that it was always dry, protect from moisture. The device also must be protected against high and low temperatures, dust, sand, do not expose it to shock, throw, as this may damage it or its components.

Do not use the device in a damp and very high or low temperatures.

Do not leave the device in the vehicle or in places where temperatures exceed 50 degrees Celsius.

Do not use the equipment on board aircraft and in areas where it is not allowed to use equipment that may emit an electromagnetic field for example a hospital, petrol station, a warehouse of explosives violations of these rules may result in fire or explosion. Do not use the device while driving.

Do not use the device near strong electromagnetic sources, such as microwave ovens, sound speakers, TV and radio.

Use only original manufacturer-approved accessories, or accessories that do not contain metals.

Service and Repair

For repair use the authorized service and qualified staff, any attempt to repair yourself, or by unauthorized service will void the warranty.

# **1. Visual Description**

Refer to below picture:

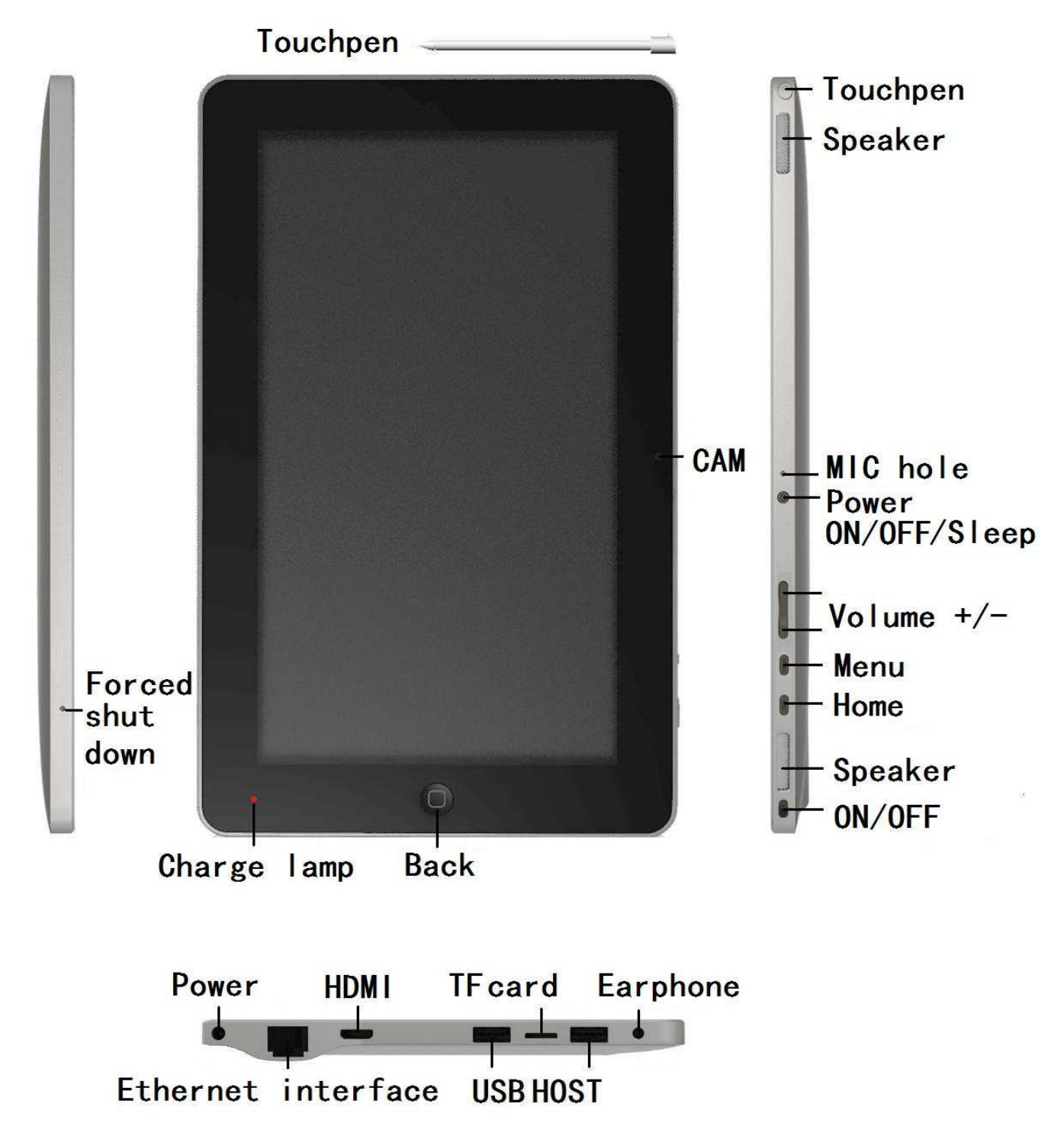

# 2. Power management

# 2.1 Inbuilt battery

The unit build-in 2pcs 3800mAh 7.4V battery, working time for different status is below:

| Working time for sleeping status           | 30 hours |
|--------------------------------------------|----------|
| Working time for only Wi-Fi working        | 5 hours  |
| Working time for only playing multimedia   | 4 hours  |
| Working time for only playing online Video | 3 hours  |

## 2.2 Power adaptor and charging indicator

Power input is 9V/2A; Please don't use other one with different specs.

Charging time, the charging indicator is red; charging full, indicator is turn off.

Charging time is 10 hours when the unit is shutdown state; the unit could be used normally, but charging time will be longer.

## 2.3 Power ON/OFF

Power ON: Ensure power is sufficient firstly. Long pressing the power button for 2s; when feeling short shake, releasing power button. After system booting, the unit enter lock-screen image, as below:

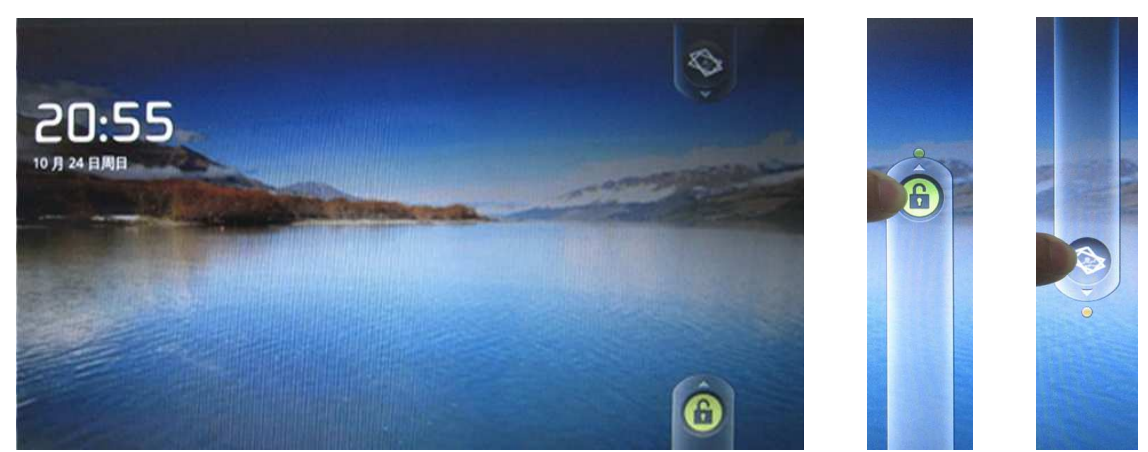

Pull the "Unlock icon" upward to green dot position to enter main menu; Pull the "Photo frame icon" downward to green dot position to enter photo viewer.

Power OFF: Long pressing the power button for 4s. When feeling short shake, releasing power button, the unit will enter confirmation of shutdown as below:

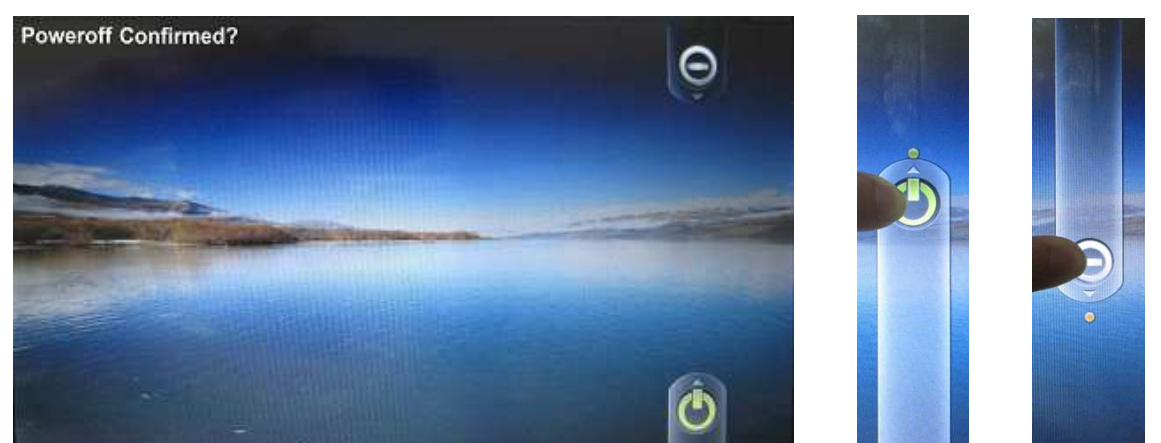

Pull the "Shutdown icon" upward to green dot to shutdown; Pull the "Cancel icon" to green dot to cancel.

Sleeping: Short pressing power button for 1s, system enters sleeping state, the screen go black; Short pressing power button for 1s to wake up. If low power when sleeping, the unit will wake up and shutdown automatically.

Forced shutdown: Long pressing power button for 7s to force shutdown, or pressing the shutdown button on the bottom of unit.

# 3. Inner and external storage

# 3.1 Classification of storage

The unit has 4 storage spaces: Inner storage 1, Inner storage 2, USB type external storage, TF card.

Inner storage 1 is Android system file space with 2GB size and ender user couldn't read it. The application files installed by APK will be stored here.

Inner storage 2 is 8GB size named D disk in OI file management.

USB type storage and TF card support max up to 32GB named C/E/F disk

# 3.2 How to use storage

Insert storage to corresponding slot, "Preparing SD card/USB device" will show in left top of screen. Run OI file management to read these storages.

Caution: Before removing the storage, ensure all of files in the storage have been closed. Otherwise, it is possible to break this storage; meantime, the unit will close the running application to protect system.

# 4. Shake function

"Haptic feedback" could be set in the settings/Sound and display.

# 5. Orientation

The unit support switch orientation automatically when rotating device.

# 6. Network

Wire-line network: Insert network cable to RJ45 port, corresponding icon will show in status bar on the top of screen. The unit could get the IP automatically to connect network, or set IP manually.

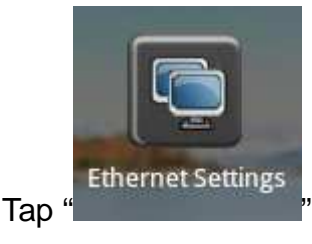

to enter static IP settings image.

| Home          |     |   |               |          | <u>.</u> | 📮 20:16 🛛 | rt Sc | Vol+ | Menu Back |
|---------------|-----|---|---------------|----------|----------|-----------|-------|------|-----------|
| Ethernet      |     |   |               |          |          |           |       |      |           |
| Use static IP |     |   |               |          |          |           |       |      |           |
| IP address    |     |   | <b>⊙</b> IP a | ddress   |          |           |       |      |           |
| Gateway       |     |   |               |          |          |           |       |      | Ø         |
| Netmask       |     |   | ОК            |          | Cancel   |           |       |      | 0         |
| DNS 1         |     |   |               |          |          |           |       |      | 0         |
|               |     |   |               |          |          |           |       |      |           |
| q v           | / ( | 9 | r             | t        | у        | u         | i     | 0    | р         |
| а             | S   | d | f             | g        | h        | j         | k     |      | 1         |
| َ<br>ک        | Z   | x | с             | v        | b        | n         | m     |      |           |
| ?123          |     |   |               | <u> </u> |          |           | •     |      | one       |

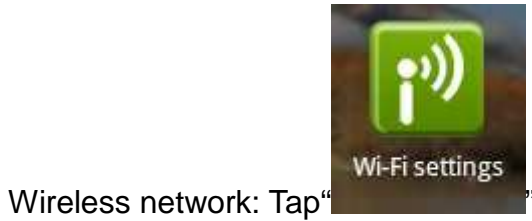

"to enter Wi-Fi setting image.

| Home                                                                | 🖹 📕 20:18 Prt Sc 🛛 Vol – Vol + Menu 🖉 Back |
|---------------------------------------------------------------------|--------------------------------------------|
| Wi-Fi settings                                                      |                                            |
| Wi-Fi<br>Connected to LongLat                                       |                                            |
| Network notification<br>Notify me when an open network is available |                                            |
| Wi-Fi networks                                                      |                                            |
| LongLat<br>Connected                                                |                                            |
| ylscom<br>Secured with WPA/WPA2 PSK                                 | 1                                          |
| TP-LINK_F0FD6E<br>Secured with WEP                                  | 10                                         |
| TP-LINK_D0FDD6 Secured with WEP                                     | T.                                         |
| TP-LINK_287AA2<br>Secured with WPA/WPA2 PSK                         |                                            |
| ebuyer1                                                             |                                            |

1. Turn on the Wi-Fi hardware button on the right top of unit;

- 2. Select "Wireless network" in the setting menu;
- 3. Click the check box of Wi-Fi to turn on.
- 4. Enter "Wi-Fi settings", check all of AP which could be searched and select one.

5. If this AP is connected successfully before, the details will be saved; just tap "connect" in the pop up window, selecting "forget" will remove AP details.

6. If AP is encrypted, please input password of AP;

7. The wireless network icon will show in status bar after successful connection;

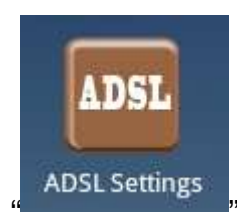

ADSL network: Tap

"to enter ADSL settings, input User name and Password to

connect with network.

| Home          | 🗟 📃 20:18 | Prt Sc | Vol – | Vol+ | Menu | Back |
|---------------|-----------|--------|-------|------|------|------|
| ADSL Settings |           |        |       |      |      |      |
| User name:    |           |        |       |      |      |      |
| Password:     |           |        |       |      |      |      |
| Connect       | _         | -      | -     | _    | -    | _    |
| Cancel        | _         | _      | _     | _    | _    | _    |
|               |           |        |       |      |      |      |
|               |           |        |       |      |      |      |
|               |           |        |       |      |      |      |
|               |           |        |       |      |      |      |
|               |           |        |       |      |      |      |
|               |           |        |       |      |      |      |
|               |           |        |       |      |      |      |
|               |           |        |       |      |      |      |

3G network: First of all, please purchase a 3G dongle with wireless internet card from local telecom operator. Connect this dongle to USB port, the indicator of dongle will light.

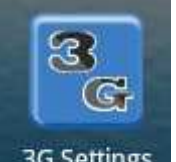

Tap "<sup>3G Settings</sup>" to enter 3G network settings. Select checkbox of 3G networks, the 3G icon will show in the status bar, connection is successfully.

# 7. Input operation

# 7.1 Keyboard input

When application need input text or digit, the touch soft keyboard will show in the screen.

Caution: The unit supports external USB keyboard, but some button in the keyboard maybe couldn't be used normally.

## 7.2 Touch screen input

Caution: Please don't put object in the surface of touchscreen, maybe break it.

Long press and drag: Long press certain icon, which will turn light and could be drag to anywhere of desktop.

The unit has touch pen to assist input.

# 7.3 External mouse input

Unit supports external mouse.

# 8. Desktop

# 8.1 Status bar and Quick bar

The top of screen is status bar, there are five software buttons: Home, Print screen, Vol-, Vol+, Menu, Back; Some function status show here: 3G signal, Wi-Fi signal, Network status, battery status, time etc...

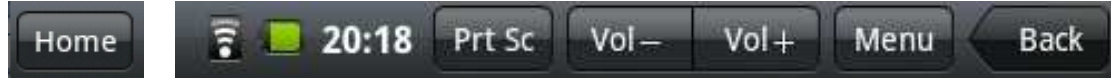

The bottom is quick bar, there are 6 positions, End user could drag icon above to quick bar.

## 8.2 Main menu

There are two modes for main menu: "Desk Widget mode" and "Application mode", switched by

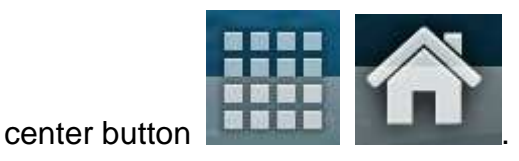

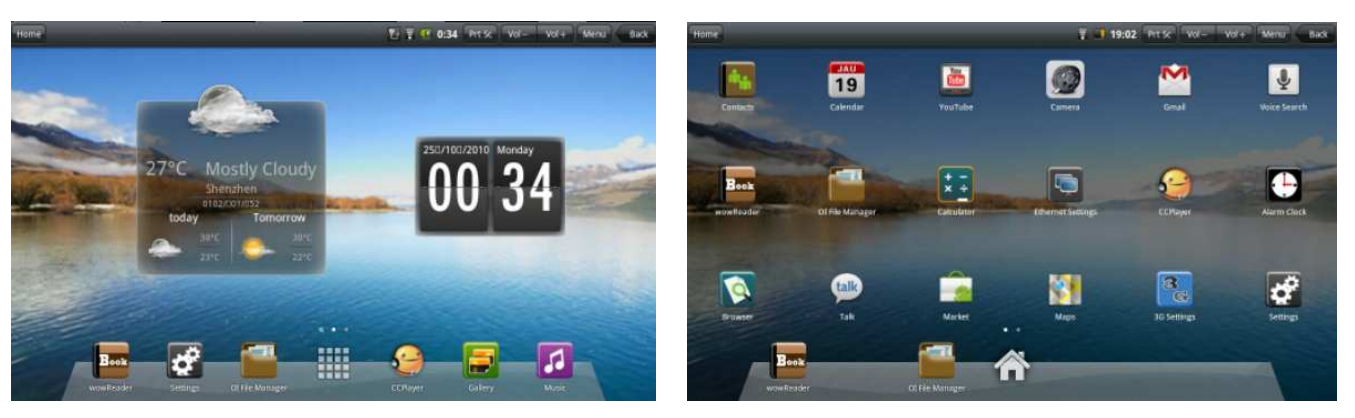

Desk Widget mode

Application mode

For "Desk Widget mode", the icons could be drag to adjoining page; there are 3 continuous pages in this mode.

"Application mode" is in like manner. There is 1GB free space for third part application to install. In this case, the page is up to amount of application, no max limited.

# 8.3 Desktop settings

In Desk Widget mode, Press menu button, the shortcut menu will pop up. Menu includes: Add, wallpaper, search, notifications, and system settings.

Add function could add shortcuts, widgets, gadgets.

Wallpaper function could select wallpaper from.

## 8.4 Notifications

Drag the status bar downward to get the notification image. Tap to back.

## 8.5 Desktop icon

Long pressing icon, this icon will turn light and could be drag to anywhere even quick bar. Also could be drag to garbage in the quick bar to delete.

# 9. Website browser

Tap browser icon, type URL to connect to internet. Tap menu to open new window, bookmarks, windows, refresh, forward, add bookmark, find on page, select text, page info, share page, downloads, settings.

Download photo: long pressing the photo will popup the option menu, select save photo.

Caution: The file will be saved in the folder named download in the storage. Please delete the history of download in time, otherwise, it maybe effect download speed or result in system abnormal.

# **10.** Application manager and installation

### 10.1 Install and uninstall

The extension of installable file in android system is .APK, which could be down load from internet directly. Run OI file manager, find the APK file, click to enter installation image, follow installation wizard to finish the progress. Return to main page, the icon of installed APK could be found in the desktop.

#### **10.2 Application manager**

Tap settings, select applications, select manage applications option, all of application could be found here. The application could be uninstall here.

## 10.3 Progress manager

Tap settings, select applications, select running service option, all of running application could be found here. If certain application is no need now, it could be stop to release the memory space.

Attention: Not all application are compatible with the device. GOCLEVER Technology is not responsible for compatibility of 3<sup>rd</sup> party applications installed on the device.

# 11. File manager

Tap OI file manager to enter file browser image, when 3 storages are insert into unit, the image likes below:

| Home        |      | 🗟 🗷 5:16 Prt Sc | Vol - Vol + Menu Back |
|-------------|------|-----------------|-----------------------|
|             |      |                 |                       |
|             |      |                 |                       |
| (C:)        | (D:) | (E:)            | (F:)                  |
| 1           |      |                 |                       |
| Books       |      |                 |                       |
| DCIM        |      |                 |                       |
| LOST.DIR    |      |                 |                       |
| NaviOne1    |      |                 |                       |
| Screenshots |      |                 |                       |
| photo       |      |                 |                       |

Here D disk is inner storage.

## 11.1 New folder

Press menu button to add new folder to current directory.

## 11.2 Folder operation

Long pressing the folder, below option will popup:

| Home            | 🖹 🦲 20:19 Prt | Sc Vol- Vol+ | Menu Back |
|-----------------|---------------|--------------|-----------|
| OI File Manager |               |              |           |
|                 |               |              |           |
|                 |               |              |           |
| ~               |               |              |           |
| Books           |               |              |           |
| Move            |               |              |           |
|                 |               |              |           |
| Сору            |               |              |           |
| Rename          |               |              |           |
|                 |               |              |           |
| Delete          |               |              |           |
| photo           |               |              |           |
|                 |               |              |           |

# 11.3 File operation

Long pressing the icon of file, the below option will popup:

| Home           | 🔋 📒 20:20 Prt Sc Vol- Vol+ Menu 🖌 Back |
|----------------|----------------------------------------|
| Elle Manager   |                                        |
| 🤪 rec.amr      |                                        |
| Send           |                                        |
| Move           |                                        |
| Сору           |                                        |
| Rename         |                                        |
| Delete         |                                        |
| Music          |                                        |
| Sound Recorder |                                        |

# **12. Typical application**

## 12.1 Multimedia

Below player is preinstalled: CCPlayer audio/video player, Music, sound recorder, Gallery, Photo Frame, YouTube.

Audioformatsupportedasbelow:avi/mp4/rmvb/rm/flv/mov/mpg/mpeg/mkv/asf/wmv/mpe/3gp/dat/vob/ts/tp/m4v;video format supported as below:below:Mp3/wav/ac3/aac/ogg/ra/amr/m4a/wma.video format supported as below:video format supported as below:

# 12.2 Camera

Tap

Tap camera icon to enter operation image:

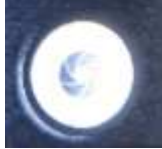

to take the picture, the photo will be saved in DCIM/Camera folder; Drag the

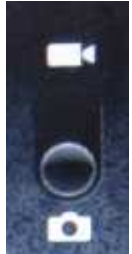

switch in this icon

upward to enter video from photo; Tap the right top icon to preview the

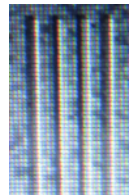

photo; tap

to set white balance, color effect, picture size, picture quality.

# 12.3 HDMI

The unit support HDMI output to HDMI display device, such as TV set with HDMI port. The max output resolution is 1080P.

1) Turn on the unit;

2) Connect unit with HDMI display device via HDMI cable, turn on the display device, HDMI notification will show in the status bar;

3) play the video file in the unit;

4) Press menu button, the unit will shutdown the screen; the video will switch to HDMI display device. This progress needs 5s.

- 5) There are 4 methods to return to unit:
- a) When the video done, the display will be return automatically;
- b) Press the menu button, the video will return to unit;
- c) Disconnect the HDMI cable, the video will return;
- d) Press back button, the video will return to unit.

# 12.4 GPS location

If location accurate is to street level, please click the checkbox of Use GPS satellites.

# 12.5 Calibration

Suggest make calibration regularly. The option could be found in setting image.

# 13. Important notes

# 13.1 Battery note

10" screen will consume large a lot of electricity. In order to extend battery endurance, please reduce the use of below function:

1. Multimedia;

2. Bright display: reduce the brightness of screen in the settings/sound and display;

3. AP search: this option could be found in settings/wireless and networks/ Wi-Fi settings/ Network notification;

4. Wi-Fi: switch off the Wi-Fi button.

# 13.2 Release memory

The application is run ever, this application must take memory. If too many applications run ever, this will affect speed of unit. In this case, it is best to stop useless application in time to save memory.

# 13.3 Forced shutdown

1. Long press power button for 7s, the unit will forced shutdown;

2. Press the reset button in the bottom of unit, the unit will forced shutdown.

## 13.4 Factory data reset

This option could be found in settings/Privacy/ Factory data reset.

Caution: select factory reset will format the inner storage 1. the Google account, data and setting of system and application, application download etc. Please use with caution.

#### 13.5 About save path

The photo and video took by camera function will be saved in /DCIM/Camera folder; The picture took by print screen will be saved in /Screenshot folder; The picture download from website will be saved in /download folder.

pay special attention: The power input is 9V/2A, please no use other spec!

### Deklaracja zgodności

Niniejszym GOCLEVER Technology oświadcza iż produkt jest zgodny z zasadniczymi wymogami oraz pozostałymi postanowieniami Dyrektywy 199/5/WE.

## Ochrona środowiska

Urządzenie podlega dyrektywie WEEE 2002/96/EC. Symbol obok oznacza, że produkt musi być utylizowany oddzielnie i powinien być dostarczony do odpowiedniego punktu zbierającego odpady. Pozwala to ograniczać zanieczyszczenie środowiska i pozytywnie wpływa na ludzkie zdrowie.

Informujemy ponadto, iż nasza firma w zakresie obowiązków wynikających z ustawy o zużytym sprzęcie elektronicznym, w tym w zakresie jego zbierania, przetwarzania, odzysku i recyklingu jest obsługiwana przez KARAT ELEKTRO-RECYKLING Sp.z o.o. W razie jakichkolwiek pytań lub wątpliwości możecie się Państwo kontaktować z Karat pod numerem telefonu 056-623-80-91.

## Odpowiedzialność

Firma GOCLEVER Technology ani żaden z jej licencjobiorców nie ponosi odpowiedzialności za jakąkolwiek utratę danych lub zysków, jak również za żadne inne wtórne i pośrednie szkody powstały w wyniku użytkowania urządzeń marki, w żadnym wypadku i maksymalnym dopuszczalnym przez prawo zakresie. GOCLEVER Technology nie odpowiada za problemy związane z nieprawidłowym działaniem systemu operacyjnego i aplikacji działających pod jego kontrolą.

## Zmiany

GOCLEVER Technology zastrzega sobie prawo do dokonywania zmian w niniejszym dokumencie jak i specyfikacji urządzenia, bez konieczności informowania o tym użytkownika. Opisane funkcje oraz obrazki mogą się różnić w zależności od usług oferowanych przez operatora jak i wersji oprogramowania danego urządzenia.

### Przed użyciem

Pamiętaj, że akumulator nie jest naładowany. Otwarcie lub próba rozebrania zewnętrznej obudowy urządzenia powoduje utratę gwarancji.

Google jest zastrzeżonym znakiem towarowym, a Google Maps jest znakiem handlowym firmy Google, Inc. w Stanach Zjednoczonych i innych krajach. YouTube jest znakiem towarowym firmy Google, Inc.

Firma GOCLEVER Technology nie ponosi odpowiedzialności za błędy techniczne lub redakcyjne ani za pominięcia w niniejszym tekście; nie ponosi również odpowiedzialności za szkody przypadkowe lub następcze spowodowane korzystaniem z niniejszego materiału.

Informacje są przedstawione w takim stanie, w jakim przyjmuje je użytkownik, i nie są objęte żadną gwarancją. Mogą ulec zmianie bez powiadomienia. Firma GOCLEVER Technology zastrzega również prawo do zmiany zawartości niniejszego dokumentu bez uprzedniego powiadomienia. W podręczniku zostały opisane tylko podstawowe funkcje urządzenia.

#### Bezpieczeństwo

Należy zapoznać się z tymi wytycznymi. Niezastosowanie się do nich może spowodować powstanie zagrożenia życia lub zdrowia albo może być niezgodne z prawem. Aby uzyskać dalsze informacje, należy zapoznać się z całym podręcznikiem.Urządzenie zostało stworzone do pracy przy zasilaniu akumulatorowym jak i podłączeniu do sieci elektrycznej za pomocą ładowarki. Korzystając z urządzenia w inny sposób może być niebezpieczne i spowoduje utratę gwarancji. Ładowanie

Urządzenie należy podłączać tylko do źródeł zasilania zgodnych z parametrami określonymi w specyfikacji. W przypadku wątpliwości co do typu wymaganego źródła zasilania należy skonsultować się z autoryzowanym punktem usługowym lub lokalnym dostawcą energii elektrycznej. Jeśli produkt zasilany jest z akumulatora lub innych źródeł, należy przestrzegać instrukcji dołączonej do produktu.

#### Oddziaływanie czynników zewnętrznych oraz pola elektromagnetycznego

Urządzenie nie jest wodoodporne. Należy dopilnować, aby zawsze było suche, chronić przed wilgocią. Urządzenie należy chronić również przed wysokimi oraz niskimi temperaturami, zapyleniem, piaskiem, nie należy narażać go na wstrząsy, rzucać nim, gdyż może to spowodować jego uszkodzenie, bądź jego elementów.

Nie korzystać z urządzenia w pomieszczeniach wilgotnych i w bardzo wysokich lub niskich temperaturach.

Nie pozostawiaj urządzenia w pojazdach ani miejscach, w których temperatura może przekroczyć 50 stopni Celsjusza.

Nie korzystaj urządzenia na pokładzie samolotu oraz w miejscach gdzie nie jest dozwolone korzystanie z urządzeń mogących emitować pole elektromagnetyczne Np. szpital, stacja benzynowa, magazyn materiałów wybuchowych; nieprzestrzeganie tych zasad może spowodować pożar lub wybuch.

Nie korzystaj z urządzenia podczas prowadzenia samochodu.

Nie korzystaj z urządzenia w pobliżu źródeł silnego promieniowania elektromagnetycznego, takich jak kuchenki mikrofalowe, głośniki, telewizory a nawet radia.

Stosować tylko oryginalne akcesoria zalecane przez producenta albo akcesoria, które nie zawierają metali.

#### Serwis i naprawy

Do napraw korzystaj z autoryzowanego serwisu i wykwalifikowanego personelu, wszelkie próby naprawy samodzielnej, bądź też przez nieautoryzowany serwis będzie skutkować utratą gwarancji.

# 1. Opis przycisków i gniazd.

Refer to below picture:

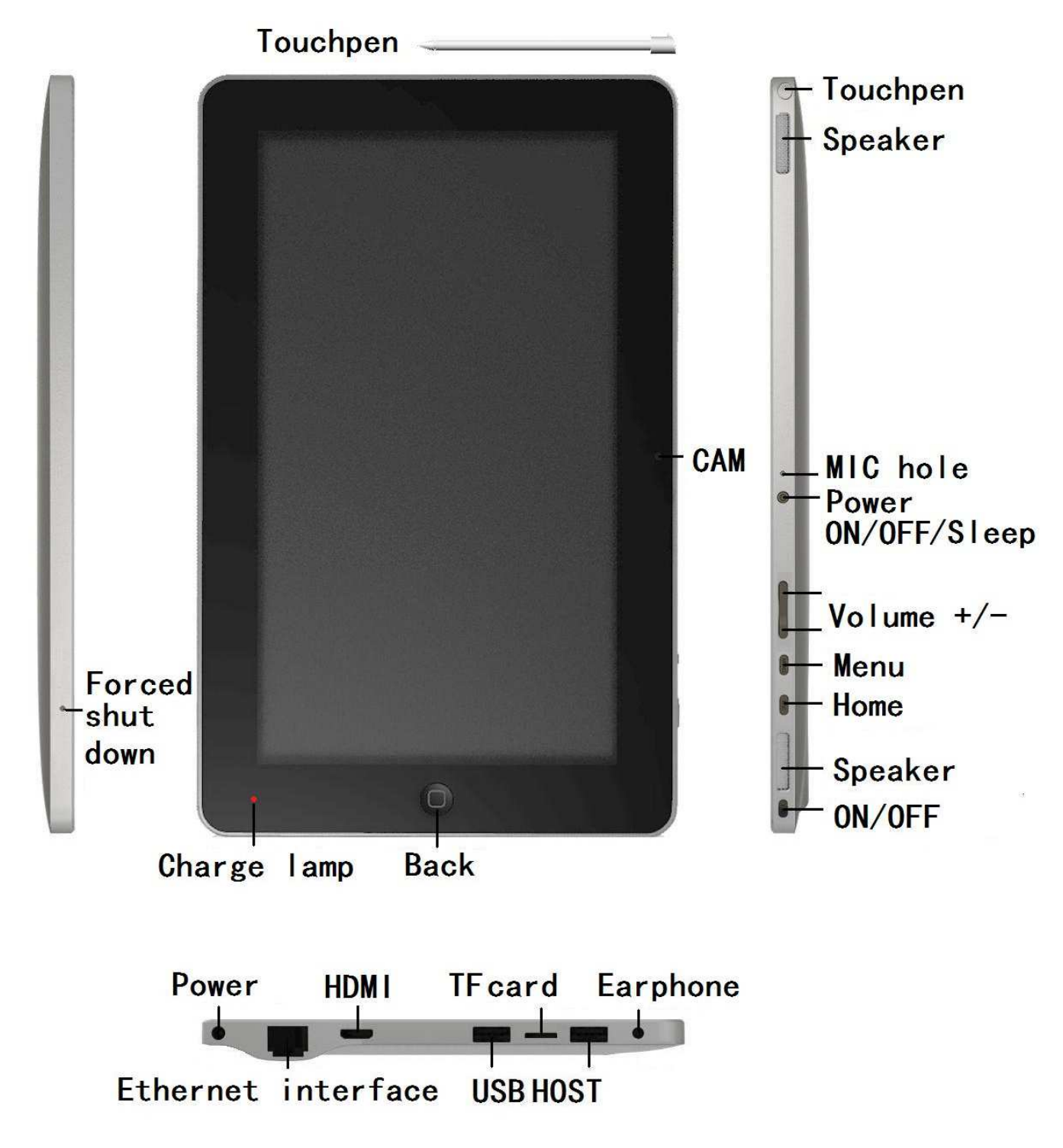

# 2. Zarządzanie energią

# 2.1 Wbudowana bateria

Urządzenie posiada wbudowaną 2szt baterii 3800mAh, czas pracy na baterii zależy od wykonywanych czynności na przykład:

| Czas czuwania                               | Do 30 godz |
|---------------------------------------------|------------|
| Czas pracy przy korzystaniu z Wi-Fi         | Do 5 godz. |
| Czas prasy przy oglądaniu filmów            | Do 4 godz. |
| Czas pracy przy oglądaniu fimów z internetu | Do 3 godz. |

# 2.2 Wskaźnik zasilania karty i opłat

Parametry zasilania to 9V/2A; Proszę nie używać innych parametrów zasilania. Czas ładowania, wskaźnik ładowania na czerwono; ładowania pełne, wskaźnik jest wyłączony. Czas ładowania wynosi 10 godzin, gdy urządzenie jest wyłączone. Podczas użwania czas

ładowania jest dłuższy.

# 2.3 Włączanie/Wyłączanie

Przycisk ON/OFF znajduję się z przodu urządzenia obok ekranu. Sprawdź, czy bateria jest naładowana. Przytrzymaj przycisk on/off przez około 4 sekundy. Po uruchomieniu systemu, jednostka wchodzi tryb blokady ekranu jak poniżej

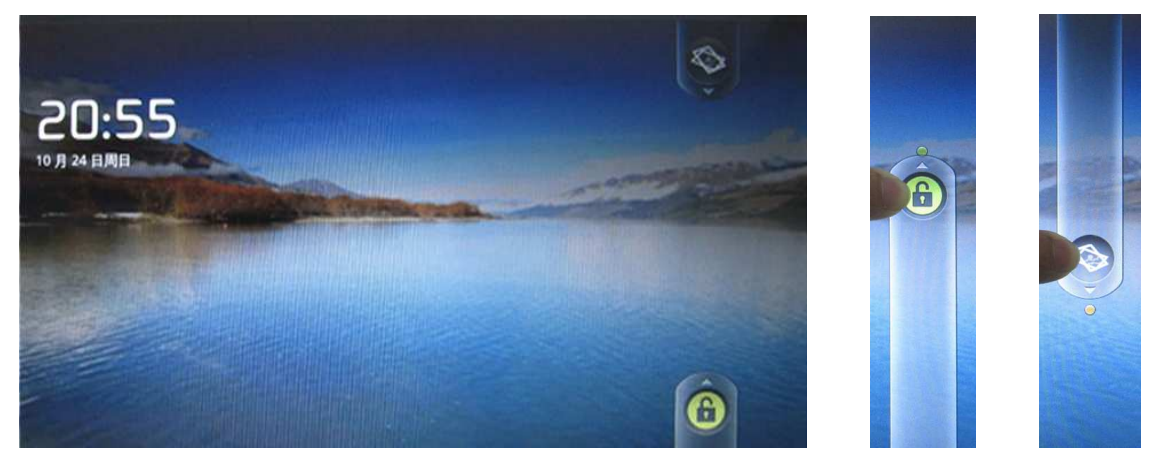

Przeciągnij palcem ikonę O do gory aby odblokować urządzenie.

Wyłączanie: Przyciśnij przycisk on/off przez około 4 sekundy aż poczujesz wibracje, wtedy zwolnij przycisk, na ekranie pojawi się:

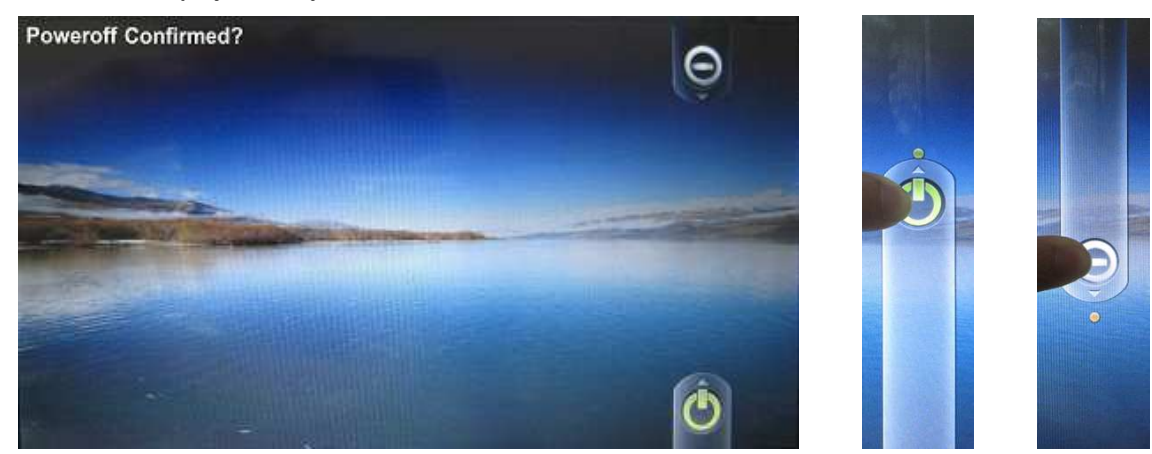

Przeciągnij ikonę w dół aż do zielonej kropki aby wyłączyć urządzenie. Przeciągnij ikonę anulacji w stronę zielonej kropki aby anulować wyłączanie urządzenia.

**Usypianie:** Krótkie naciśnięcie przycisku zasilania przez 1s, system przechodzi w stan uśpienia, ekran zgaśnie; Krótkie naciśnięcie przycisku zasilania przez 1s aby wzbudzić. Jeśli niski stan baterii urządzenie może się automatycznie wyłączyć.

Wyłączenie awaryjne: Przyciśnij przycisk on/off przez 7 sekund lub wcisnij przycisk Forced shut down.

# 3. Wbudowana I zewnętrzna pamięć

# 3.1 Podział pamięci

Urządzenie obsługuje 3 rodzaje pamięci: pamięć wewnętrzna, pamięć zewnętrzna USB oraz karta pamięci Micro SD.

# 3.2 Obsługa pamięci

Włóż pamięć do odpowiedniego gniazda, "Preparing SD card/USB device" pojawi się w lewym górnym rogu ekranu. Uruchom ES Eksplorator plików do odczytu zawartości pamięci.

Pliki karty microSD można znaleźć pod folder o nazwie "sdcard", plik z urządzenia USB, można znaleźć folderze o nazwie "scsi", plik wewnętrznej pamięci będzie można znaleźć w folderze o nazwie "nand".

Uwaga: Przed wyjęciem pamięci, upewnij się, że wszystkich pliki tej pamięci zostały zamknięte.

# 4. Ustawienia sieci

Sieć przewodowa: Podłącz kabel sieci do portu RJ45, odpowiednia ikona pokaże status na górnej listwie ekranu. Urządzenie może pobrać adres IP automatycznie lub możesz ustawić go ręcznie.

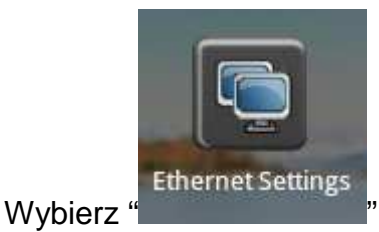

aby wejść w ustawienia sieci.

| Home          |              | 🚡 📒 20:16 Prt Sc Voi— | Vol+ Menu Back |
|---------------|--------------|-----------------------|----------------|
| Ethernet      |              |                       |                |
| Use static IP |              |                       | $\checkmark$   |
| IP address    | O IP address |                       |                |
| Gateway       |              |                       | 0              |
| Netmask       | OK Cancel    |                       |                |
| DNS 1         |              |                       |                |
|               |              |                       |                |
| q w e         | r t y        | u i                   | о р            |
| a s d         | f g ł        | n j k                 |                |
| े ट्रि        | c v t        | n m                   |                |
| ?123 ,        |              | · · · · ·             | Done           |

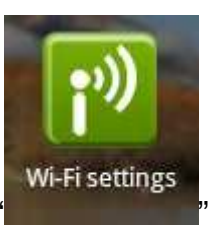

Sieć bezprzewodowa: Wybierz "

", aby wejść w ustawienia sieci bezprzewodowej.

| Home                                                                | 😨 🔲 20:18 Prt Sc Vol- Vol+ Menu Back |
|---------------------------------------------------------------------|--------------------------------------|
| Wi-Fi settings                                                      |                                      |
| Wi-Fi<br>Connected to LongLat                                       |                                      |
| Network notification<br>Notify me when an open network is available |                                      |
| Wi-Fi networks                                                      |                                      |
| LongLat<br>Connected                                                | 79                                   |
| <b>ylscom</b><br>Secured with WPA/WPA2 PSK                          | 78                                   |
| TP-LINK_F0FD6E<br>Secured with WEP                                  | <b>7</b> 0                           |
| TP-LINK_D0FDD6 Secured with WEP                                     | নি                                   |
| TP-LINK_287AA2<br>Secured with WPA/WPA2 PSK                         | <b>a</b>                             |
| ebuyer1                                                             |                                      |

Not in range, remember

- 1. Włącz przycisk Wi-Fi w prawym górnym rogu;
- 2. Wybierz preferowaną sieć bedącą w zasięgu Sprawdź wszystkie AP, które mogą być
- wyszukiwane i wybierz jedną.
- 5. Jeżeli AP jest połączony z powodzeniem naciśnij przycisk "connect " w wyskakującym okienku.
- 6. Jeżeli AP jest szyfrowany, proszę wprowadź hasło;
- 7. Ikona sieci bezprzewodowej pojawi się w pasku stanu, po podłączeniu;

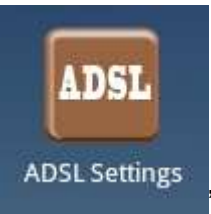

" aby wejść w ustawienia ADSL, wprowadź nazwe urzytkownika

oraz hasło aby połączyć się z siecią

ADSL: Wybierz

| Home          | 🔋 🛄 20:18 🛛 Prt Sc 🛛 Vol – 🛛 Vol + | Menu Back |
|---------------|------------------------------------|-----------|
| ADSL Settings |                                    |           |
| User name:    |                                    |           |
| Password:     |                                    |           |
| Connect       |                                    |           |
| Cancel        |                                    |           |
|               |                                    |           |
|               |                                    |           |
|               |                                    |           |
|               |                                    |           |
|               |                                    |           |
|               |                                    |           |
|               |                                    |           |
|               |                                    |           |

3G: Prosimy kupić 3G dongle z bezprzewodową kartą internet od lokalnego operatora telekomunikacyjnego. Podłącz adapter do portu USB, wskaźnik dongle zapali się.

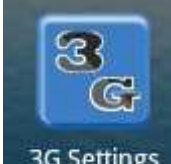

Wybierz "<sup>3G Settings</sup>" aby wejść w ustawienia sieci 3G. Uwaga: urządzenie może nie obsługiwać wszystkie modemy USB 3G

# 5. Input operation

5.1 Klawiatura

Jeśli chcesz wprowadzić tekst, klawiatura pojawi się na ekranie.

Uwaga: urządzenie obsługuje zewnętrzną klawiaturę USB, ale niektóre przyciski na klawiaturze mogą być obsługiwane niepoprawnie.

# 5.2 Ekran dotykowy

Uwaga: Proszę nie umieszczać obiektów na powierzchni ekranu dotykowego.

Przytrzymaj i przeciągnij: Długie naciśnięcie na niektóre ikony, pozwala na ich umieszczenie w dowolnym miejscu na pulpicie.

# 5.3 External mouse input

Można podłączyć mysz zewnętrzną.

# 6. Pulpit

# 6.1 Pasek stanu

Na górze ekranu jest pasek stanu. Znajduje się tam 4 przyciski (ikony): Home, Vol-, Vol+, Back; Oraz kilka ikon informacyjnych takich jak: Wi-Fi signal, stan baterii, zegar etc...

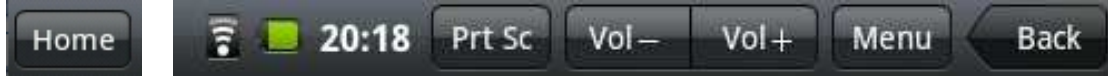

Listwa na dole ekranu zawiera 6 ikon szybkiego dostępu do ulubionych aplikacji

# 6.2 Main menu

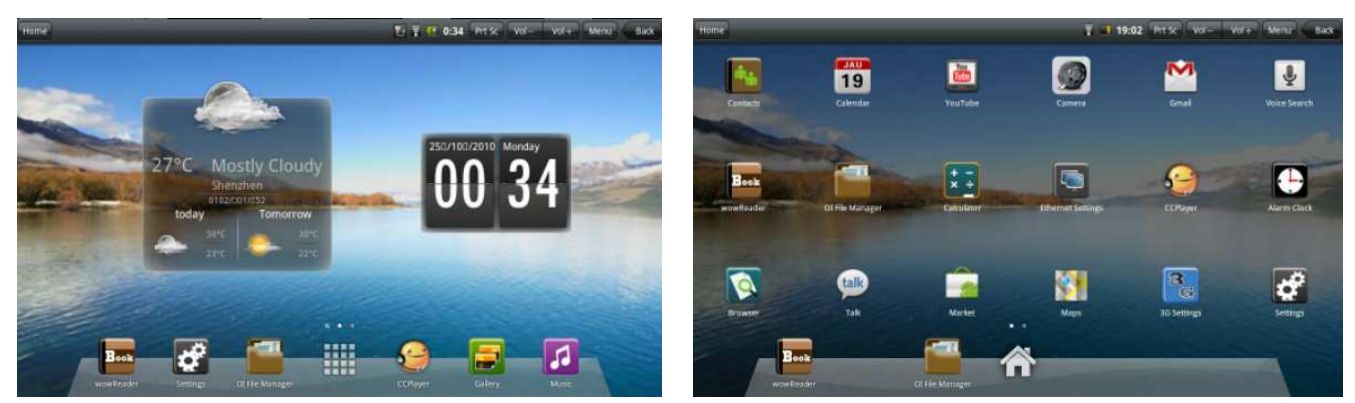

Główny pulpit

# 6.3 Desktop settings

Główny pulpit

Lista programów

Lista programów

# 6.4 Powiadomienia

Przeciągnij pasek stanu w dół, aby uzyskać obraz powiadomienia.

# 6.5 Ikony pulpitu

Długie naciśnięcie ikony pozwala na przeciągnięcie jej do dowolnego miejsca. Ponadto można przeciągnąć do śmieci i usunąć.

# 7. Przeglądarka internetowa

Kliknij ikonę przeglądarki, wpisz adres URL, aby połączyć się z internetem. Wybierz menu, aby otworzyć nowe okno, odświerzyć oraz przewinąć do przodu.

# 8. Instalacja programów

## 8.1 Instalowanie i odinstalowywanie

Rozszerzenie plików instalowanych w systemie Android to. APK. Pliki APK można pobrać bezpośrednio z Internetu. Uruchom EF eksplorator plików, znalejdź plik APK, kliknij aby wejść rozpocząć instalację. Po zainstalowaniu ikona programu powinna pojawić się na liście

## 8.2 Application manager

Wybierz Settings -> Application -> Manage Applications. W tym miejscu można odinstalować dowolną aplikację..

## 8.3 Zarządzanie zadaniami

Wybierz Settings -> Application -> running service option. W tym miejscu widać wszystkie bierzące procesy. W razie potrzeby można wyłączyć zbędne procesy aby zwolnić pamięć

Uwaga: Niektóre programy mogą nie działać prawidłowo na tym urządzeniu. GOCLEVER Technology nie odpowiada za prawidłowe działanie progranów innych firm.

# 9. Menadżer plików

Home Sold Prit So Vol. Vol. Menu Back

Wybierz OI file manager to aby uruchomić przeglądarkę plików

# 10. Podstawowe aplikacje

# 10.1 Multimedia

Odtwarzacz Multimedialny oraz inne program są preinstalowane, m. in.: CCPlayer audio/video player, Music, sound recorder, Gallery, Photo Frame, YouTube.

# 11. Kamera

Wybierz "Camera" aby uruchomić funkję kamery i aparatu.

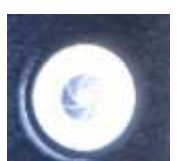

aby zrobić zdjęcie. Przełącz przełącznik

w gore aby wejść w funkje

Naciśnij

kamery.

# 12. HDMI

Wybierz film który chcesz wyświetlić. Podłącz urządzenie do monitora poprzez kabel HDMI. Obraz z tabletu powinien pojawić się również na ekranie wyświetlacza.

# 13. Uwaga

# 13.1 Bateria

Ekran LCD pochłania duże dużo energii. Można wydłużyć czas pracy baterii wyłączając następujące funkcje:

- 1. Multimedia;
- 2. Jasny wyświetlacz: zmniejszyć jasność ekranu w ustawieniach / dźwięku i obrazu;
- 3. Szukaj AP: opcja ta znajduje się w settings / i sieci bezprzewodowej / Wi-Fi / zgłoszenie sieci;
- 4. Wi-Fi: wyłączyć opcję Wi-Fi.

# 13.2 Pamięć

Jeśli uruchomionych jest wiele programów urządzenie może wolniej pracować. Można zamknąć nie potrzebne programy aby zwolnić pamięć.

# 13.3 Wyłączenie awaryjne

Przyciśnij przycisk on/off przez 15 sekund.

# 13.4 Przywrócenie ustawień fabrycznych

Ta funkcja jest dostępna w Settings/Privacy/Factory data Reset.

Uwaga: wybór ustawień fabrycznych spowoduje formatowanie pamięci wewnętrznej oraz usunięcie wszystkich danych i doinstalowanych programów.

# 13.5 About save path

Zdjęcia i pliki wideo zapisane przez kamerę będą zapisywane w pamięci NAND / DCIM / Camera; Zdjęcia pobrane ze strony internetowej zostaną zapisane w pamięci NAND / Download.

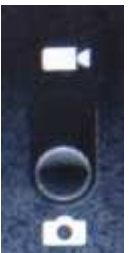

# Manufacturer:

# GOCLEVER TECHOLOGY CO., LTD.

BlockD,Century Holiday Plaza, No 9030 Shen Nan Road,Nanshan district, Shenzhen,China.Post Code:518053 深圳市南山区深南大道 9030 号世纪假日广场 D 座 3105 室